# TUTORIAL ACESSO À BIBLIOTECA VIRTUAL

Biblioteca IFSP – Campus Piracicaba

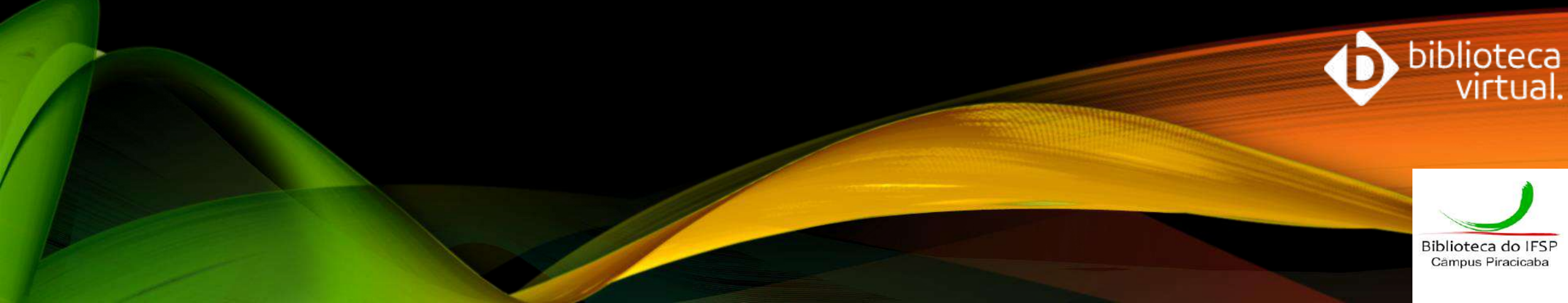

A Biblioteca Virtual (BV) é uma plataforma de livros virtuais, composta por títulos de diversas áreas do conhecimento e tem por objetivo unir educação e tecnologia, oferecendo à comunidade IFSP material de qualidade.

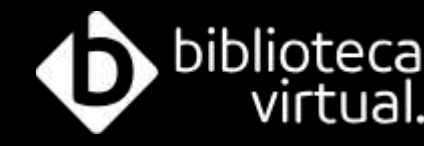

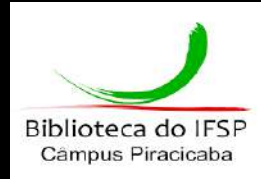

## Meios de acesso

O acervo da Biblioteca Virtual pode ser acessado de computadores, tablets e smartphones, através do sistema Pergamum, SUAP, aplicativo ou direto do site.

# Acesso via Pergamum

### Acesse: http://pergamum.biblioteca.ifsp.edu.br/

| Im Mobile   Meu Pergamum   Elogios, sugestões, etc  <br>Faça o log | Sugestões para aquisição   Ajuda  | Alto contraste                                   |
|--------------------------------------------------------------------|-----------------------------------|--------------------------------------------------|
| Pesquisar Limpar                                                   | Selecione outr                    | Login                                            |
| Pesquisar Limpar                                                   | Selecione outro                   | is pesquisas \vee                                |
| Pesquisar Limpar                                                   |                                   |                                                  |
|                                                                    |                                   |                                                  |
|                                                                    |                                   |                                                  |
| Unidade de Informaç                                                | ão: Todas                         | ~                                                |
| Tipo de ot                                                         | bra: Todas                        | ~                                                |
|                                                                    |                                   |                                                  |
|                                                                    | Unidade de Informaç<br>Tipo de ol | Unidade de Informação: Todas Tipo de obra: Todas |

| → C ▲ Não seguro                                                                                   | pergamum.biblioteca.ifsp.edu.br                                                                                                    | ★ 😁 Anônima                                 |
|----------------------------------------------------------------------------------------------------|----------------------------------------------------------------------------------------------------|---------------------------------------------|
| Pesquisa Geral                                                                                     | Faça sua pesquisa<br>termodinâmica clássica                                                                                                    | Selecione outras pesquisas 🗸                |
| Palavra   O Índice                                                                                 | Ordenação: Título 🗸 Unidade de Informação: Todas                                                                                                    | 5 V                                         |
| Buscar por: Livre 🗸                                                                                | Ano de publicação: Tipo de obra: Todas                                                                                                    | ~                                           |
| Termo pesquisado<br>"fundamentos de termodinâmica<br>Refinar sua busca                             | Clássica"<br>Resultados "5" Cesta Pesquisa Target GEDWeb                                                                                                    | Adicionar à cesta:<br>Todos   Esta página   |
| Unidade de Informação<br>Araraquara(1)<br>Avaré(1)<br>Barretos(1)<br>Barretos - Câmpus Agricola(1) | 1. Claus BORGNAKKE, Richard E. Sonntag. Fundamentos da termodinâmica clássica. Editora Blucher 609 ISBN 9788521217862.<br>Clique no codeodo poro obrir o livro.                      | 2 Acervoi<br>5019931                        |
| Birigui(1)<br>+mais                                                                                | 2.  Fundamentos da termodinâmica clássica / 1995 - (Livros) VAN WYLEN, Gordon John, SONNTAG, Richard Edwin; BORGNAKKE, C. Fundamentos da termodinâmica clássica. São Paulo: E. Blüch | ner, 1995. 589 p. ISBN 8521201354 (broch.). |
| <b>Tipo de obra</b><br>E-books Pearson(1)<br>Livros(4)                                             | Número de chamada: 536.7 V297f (BI)                                                                                                    |                                             |
| Data de publicação<br>1995(4)                                                                      | Exemplares   Referência   Marc   Reserva                                                                                                    | <b>2</b>                                    |

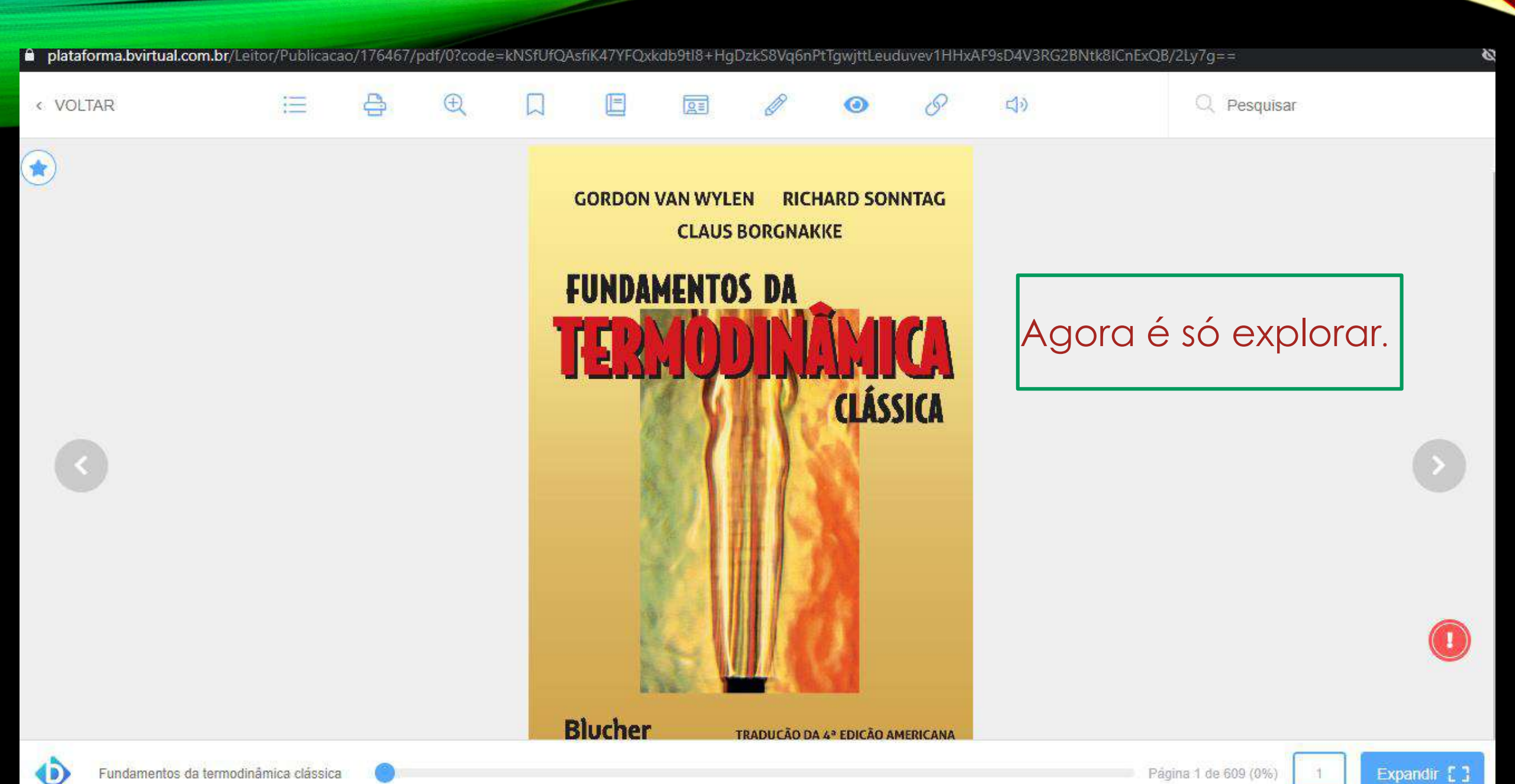

## Primeiro acesso

Se for seu primeiro acesso, você será direcionado a uma tela para preencher alguns dados. Basta seguir os procedimentos indicados. Será apenas uma vez, assim seu perfil de usuário ficará configurado e poderá acessar a BV através do APP e plataforma web. .com.br/Account/Register

### 1. CPF – apenas números.

- 2. Leia os termos de uso.
- 3. Clique em <u>Continuar.</u>

### Olá! Seja bem-vindo à Biblioteca Virtual.

Para que possa acessar diretamente pelo aplicativo ou site **bvirtual.com.br** você precisa configurar seus dados de acesso.

É simples e rápido.

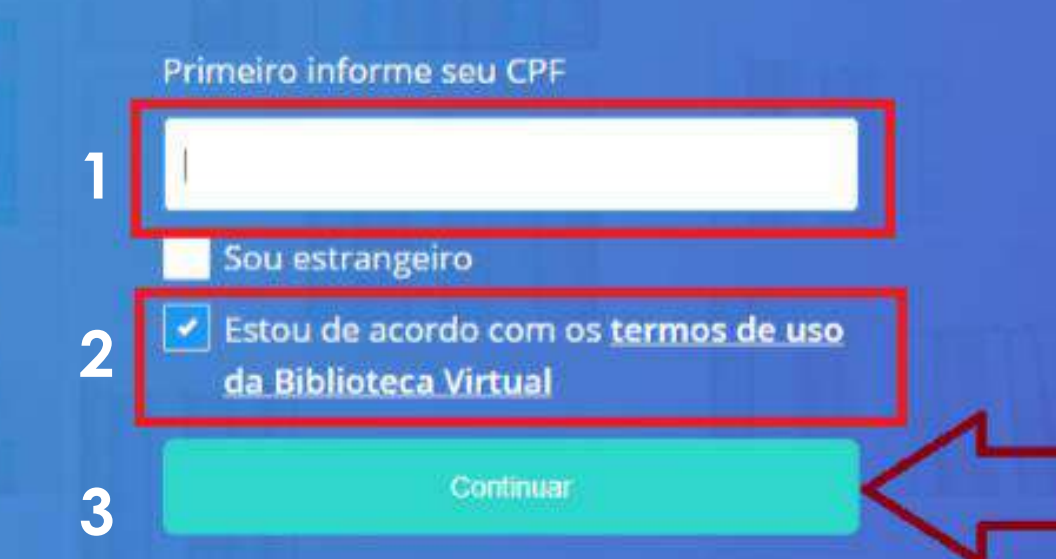

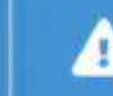

Psiul Este procedimento é feito apenas uma vez. Com seu perfil de usuário configurado, você já poderá acessar a BV através do App ou da plataforma web.

\$t

5

Lembre-se de cadastrar um e-mail válido.

É recomendado que você utilize a mesma senha do SUAP.

Ao acessar a BV pela plataforma web ou APP, será essa senha cadastrada que irá utilizar. forma.bvirtual.com.br/Account/RegisterPerfil?cpf=468.451.108-16

#### Olá! Seja bem-vindo à Biblioteca Virtual.

Para que possa acessar diretamente pelo aplicativo ou site <u>bvirtual.com.br</u> você precisa configurar seus dados de acesso.

É simples e rápido.

CPF validado, agora preencha as informações abaixo. Informe seu nome Informe seu sobrenome Informe um e-mail para login Confirme o e-mail informado Crie uma senha de acesso Sua senha precisa ter entre 8 e 30 caracteres com pelo menos uma letra minúscula e um número.

Alguns usuários precisarão prosseguir com a etapa de validação do e-mail informado. Um e-mail será enviado com uma mensagem semelhante a esta:

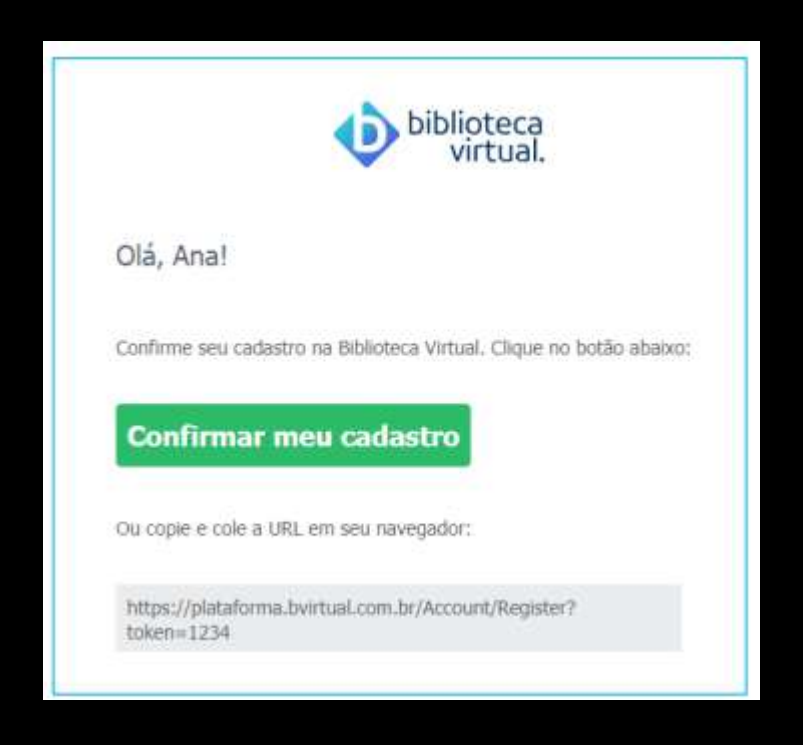

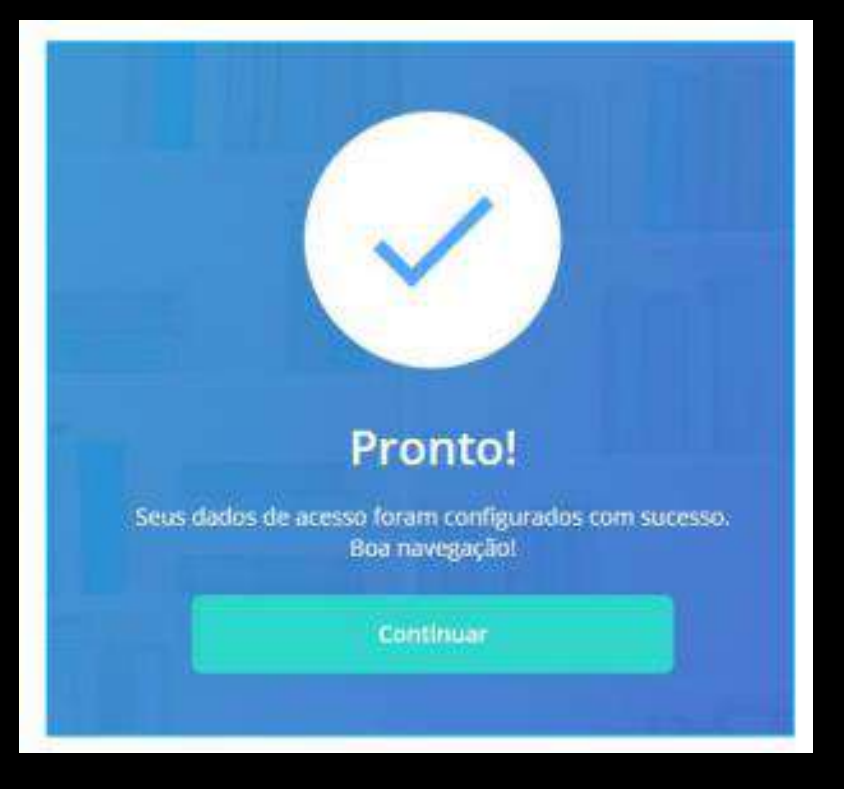

Agora, é só clicar em "continuar", e explorar a Biblioteca Virtual!

## Consentimento do responsável legal para usuários menores de 18 anos.

Os usuários menores de 18 anos ao concluírem a etapa do primeiro acesso descrito anteriormente, deverão informar os dados de contato do responsável legal, sendo eles o e-mail e número do celular.

#### Olá, Bruna! Peça ajuda para um de seus responsáveis.

Nos próximos passos do cadastro na Biblioteca Virtual você precisară da ajuda do seu responsăvel para prosseguir.

| Environnes<br>Confirmaç     | o termo de soste para o era responsável<br>ão do e-mail do responsável * |
|-----------------------------|--------------------------------------------------------------------------|
| Celular do                  | responsável *                                                            |
| Em carla de<br>Invier Lim S | dificuldaden place receiber us e-main poderen<br>ME                      |
|                             | Continuar                                                                |

Ao preencher os dados e clicar em "continuar" será disparado um e-mail com as informações, para que caso ele esteja de acordo prossiga com a etapa de autorização.

#### Olá, Bruna! Peça ajuda para um de seus responsáveis.

Nos próximos passos do cadastro na Biblioteca Virtual você precisară da ajuda do seu responsăvel para prosseguir.

| seus          | Dados do Responsável                                                                        |
|---------------|---------------------------------------------------------------------------------------------|
| eca<br>nsävel | Encaremos o termo de acete para o seu responsivel<br>Confirmação do e-mail do responsável * |
|               | Celular do responsável *                                                                    |
|               | Em calo de dificuldades para receber os e-mails pode<br>enviar uns SME                      |
|               | Continuar                                                                                   |
|               |                                                                                             |

## Abaixo segue exemplo do e-mail enviado com o código de confirmação:

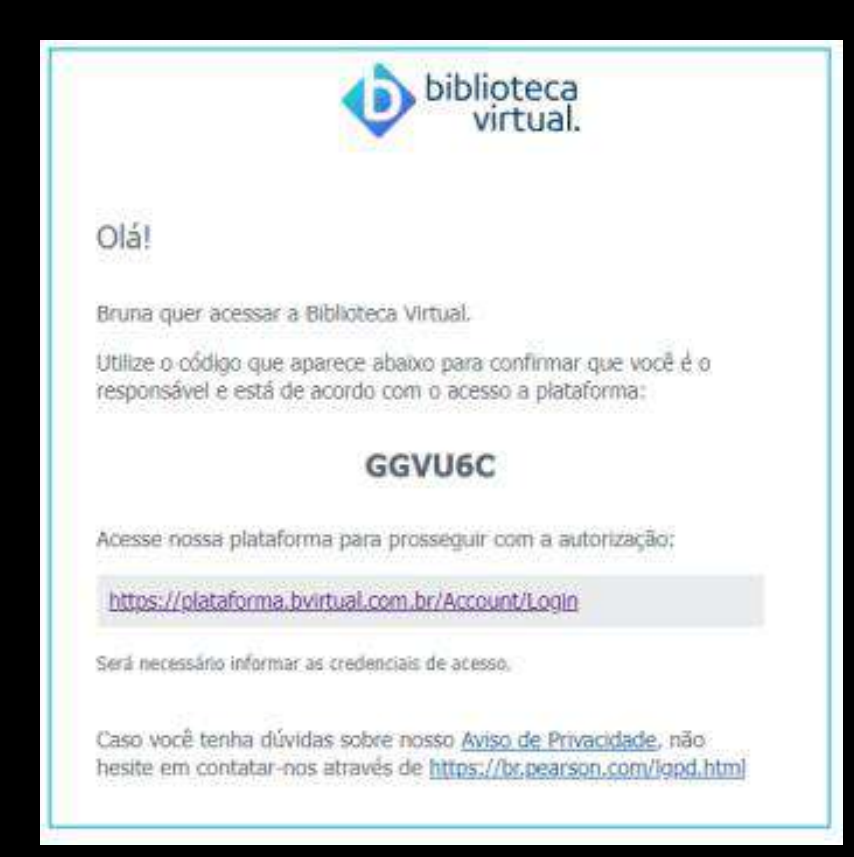

O responsável poderá inserir ou enviar o código recebido ao usuário por email ou mensagem. Com o código em mãos clicar em "Possuo um código".

#### Olá, Responsável!

responsavel@bvirtual.com

A Biblioteca Virtual quer confirmar se você é realmente o familiar responsável pelo(a) Aluno APP, que está tentando criar uma conta. Para isso enviamos um código para o e-mail cadastrado. Basta clicar no botão abaixo para prosseguir.

Possuo um código

Também podemos reenviar o código de validação novamente por e-mail ou via SMS ou alterar os dados de envio.

Enviar via SMS (XX) XXXXX-XXXX

Enviar via e-mail
 responsavel@bvirtual.com

Alterar dados de envio

Caso o código informado tenha expirado, é possível reenviar para o responsável um novo código por email ou SMS. Após efetuar a liberação o usuário poderá ter acesso ao conteúdo da Biblioteca Virtual através do Pergamum ou SUAP.

### Insira o código de liberação.

Ao inserir o código, você confirma que concorda com a permissão de um familiar responsável e que quer criar uma Conta da Biblioteca Virtual para o(a) **Bruna** 

Digite o código

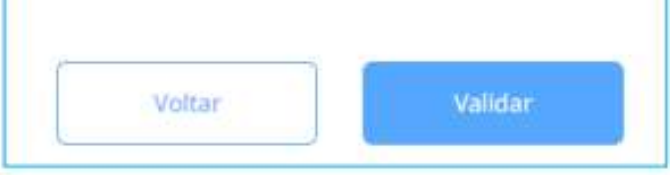

# Acesso via SUAP

### Acesse o SUAP: https://suap.ifsp.edu.br/

#### ← → C 🏻 suap.ifsp.edu.br/accounts/login/?next=/

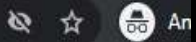

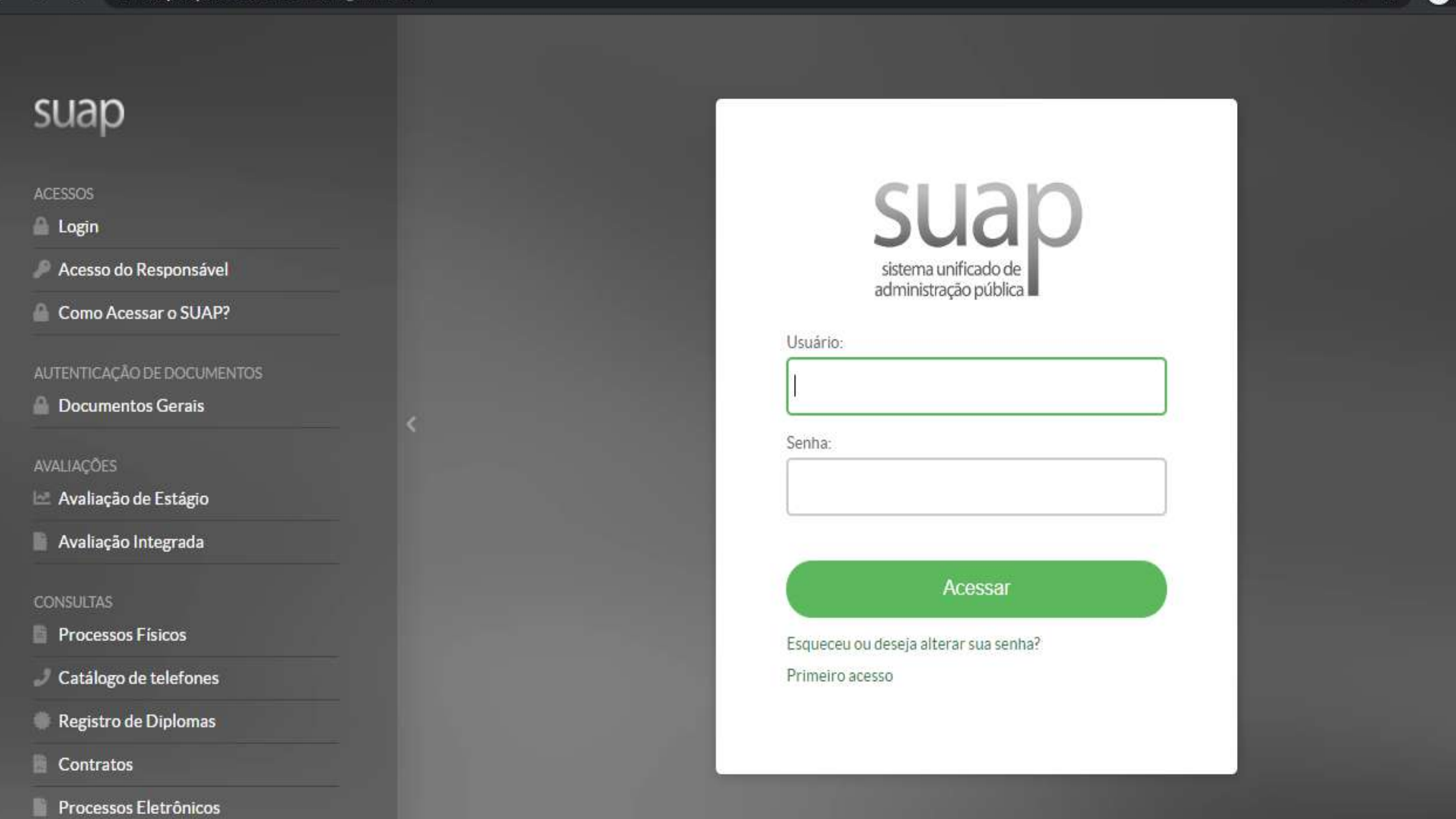

Atividada Daganta

© 2019 SLIAP | Desenvolvimento: IESP - aed1f0ch6076

#### 🔒 suap.ifsp.edu.br С SUAP Mobile (Android) Q Buscar Item de Menu Notícias Portal do **IFSP** # INÍCIO Campus: PRC v REDE FEDERAL CONTRA A COVID-19 DOCUMENTOS/PROCESSOS **ENSINO** Ações do **EXTENSÃO GESTÃO DE PESSOAS** E ADMINISTRAÇÃO INSTITUTO E CENTRAL DE SERVIÇOS FEDERAL São Paulo PESQUISA Acompanhe as ações no enfrentamento ao coronavirus TEC. DA INFORMAÇÃO Veja mais.... LE DES INSTITUCIONAL C+ SAIR Você será LINKS ÚTEIS - IFSP direcionado à plataforma. **Biblioteca Virtual Pearson** @ Google Play

@ E-mail Institucional

Termo para Prestador de Serviço

### Agora é só explorar.

plataforma.bvirtual.com.br C

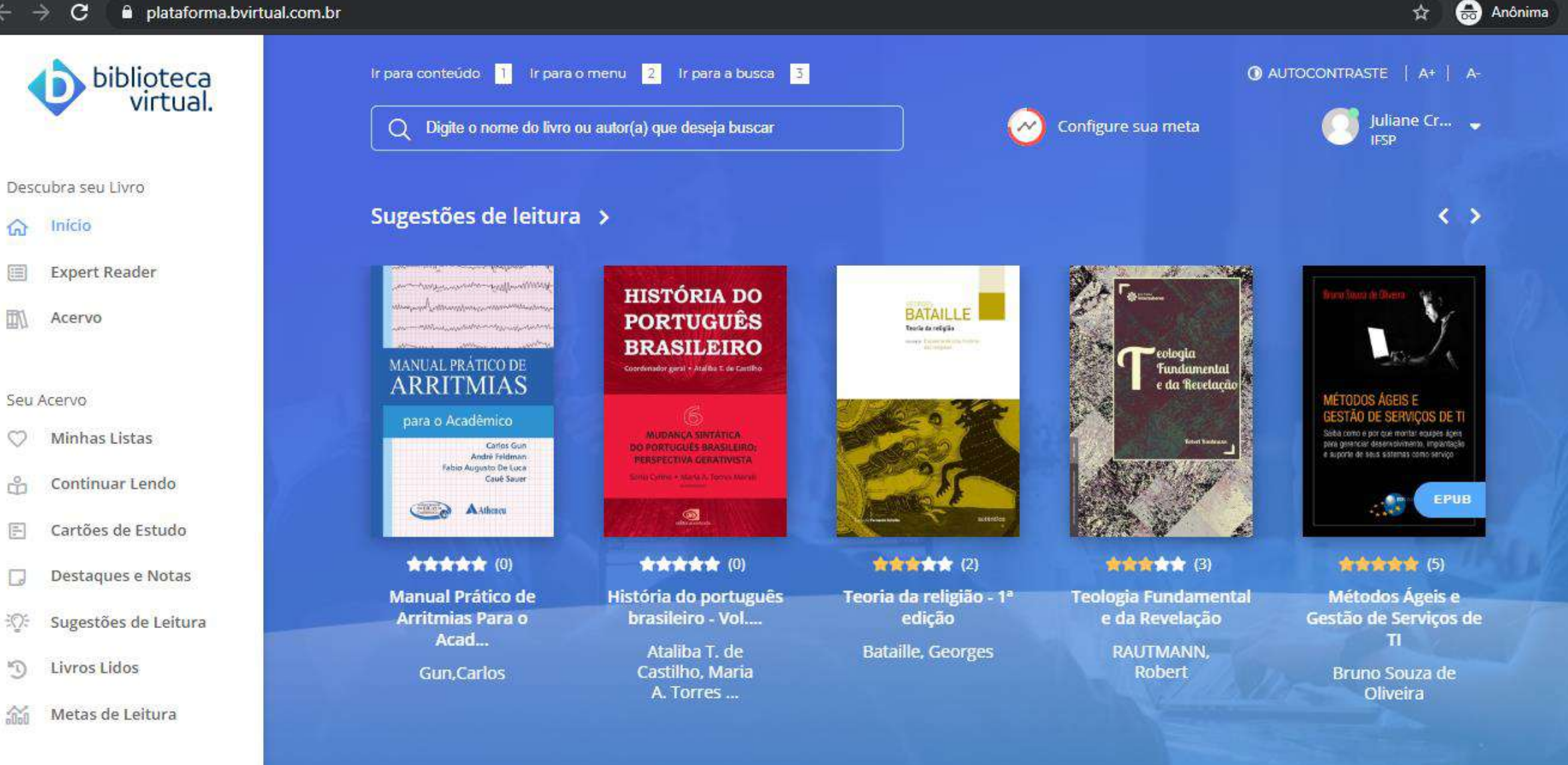

# Acesso via aplicativo

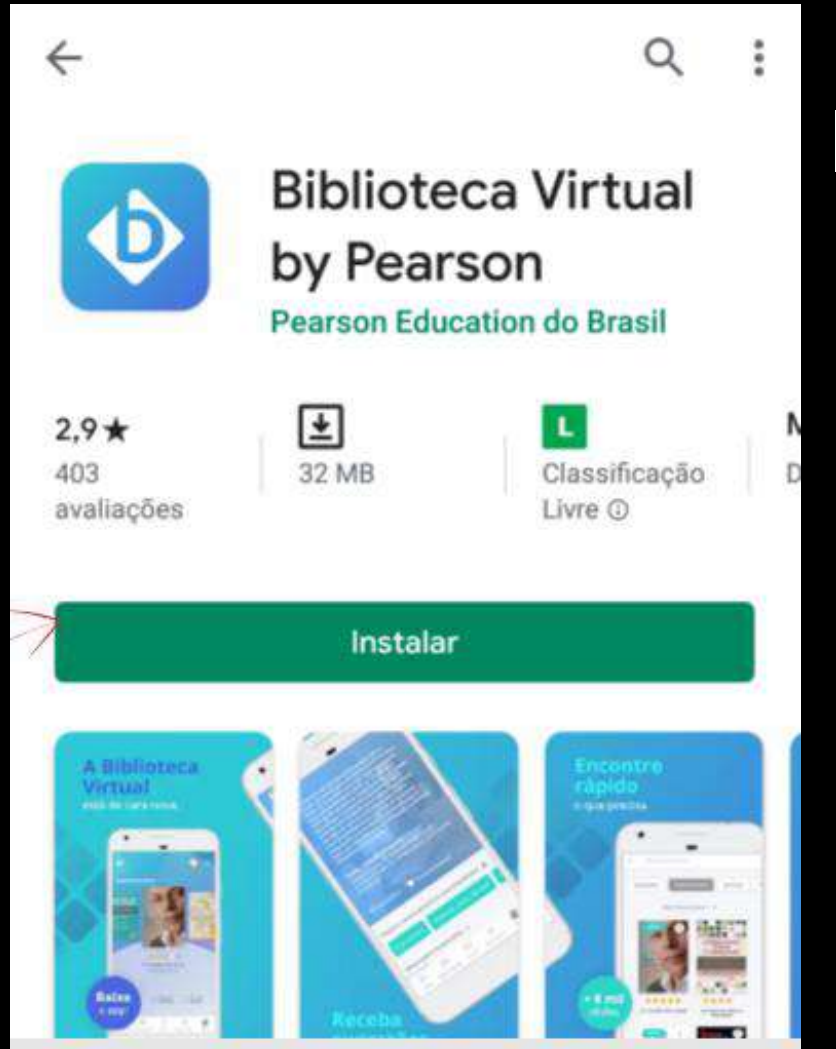

### Instale o aplicativo

### Biblioteca Virtual by Pearson Pearson Education do Brasil Desinstalar Abrir

4

#### Anúncios · Relacionados a este app

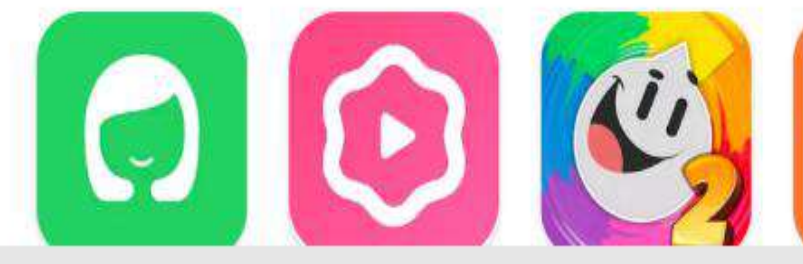

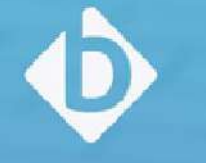

### Bem-vindo à Biblioteca Virtual!

A sua biblioteca quando e onde você precisar.

Login

🔞 💎 H 🟒 📋 14:13

### Clique em **Login**.

Acesse com seu e-mail ou CPF e senha cadastrados nos procedimentos do **Primeiro acesso**.

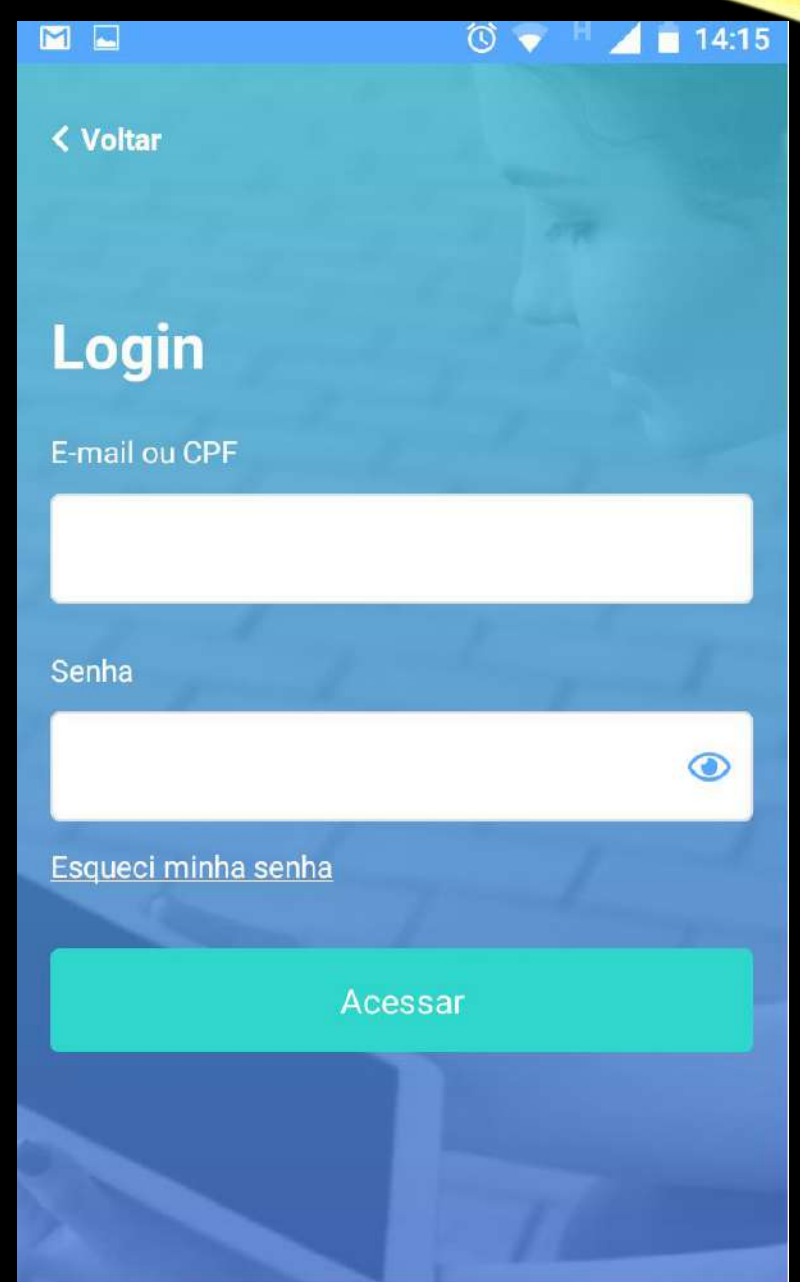

# Acesso plataforma web

Acesse: <u>https://bvirtual.com.br/</u>

Faça seu login com CPF ou e-mail e senha cadastrados nos procedimentos do **Primeiro Acesso**.

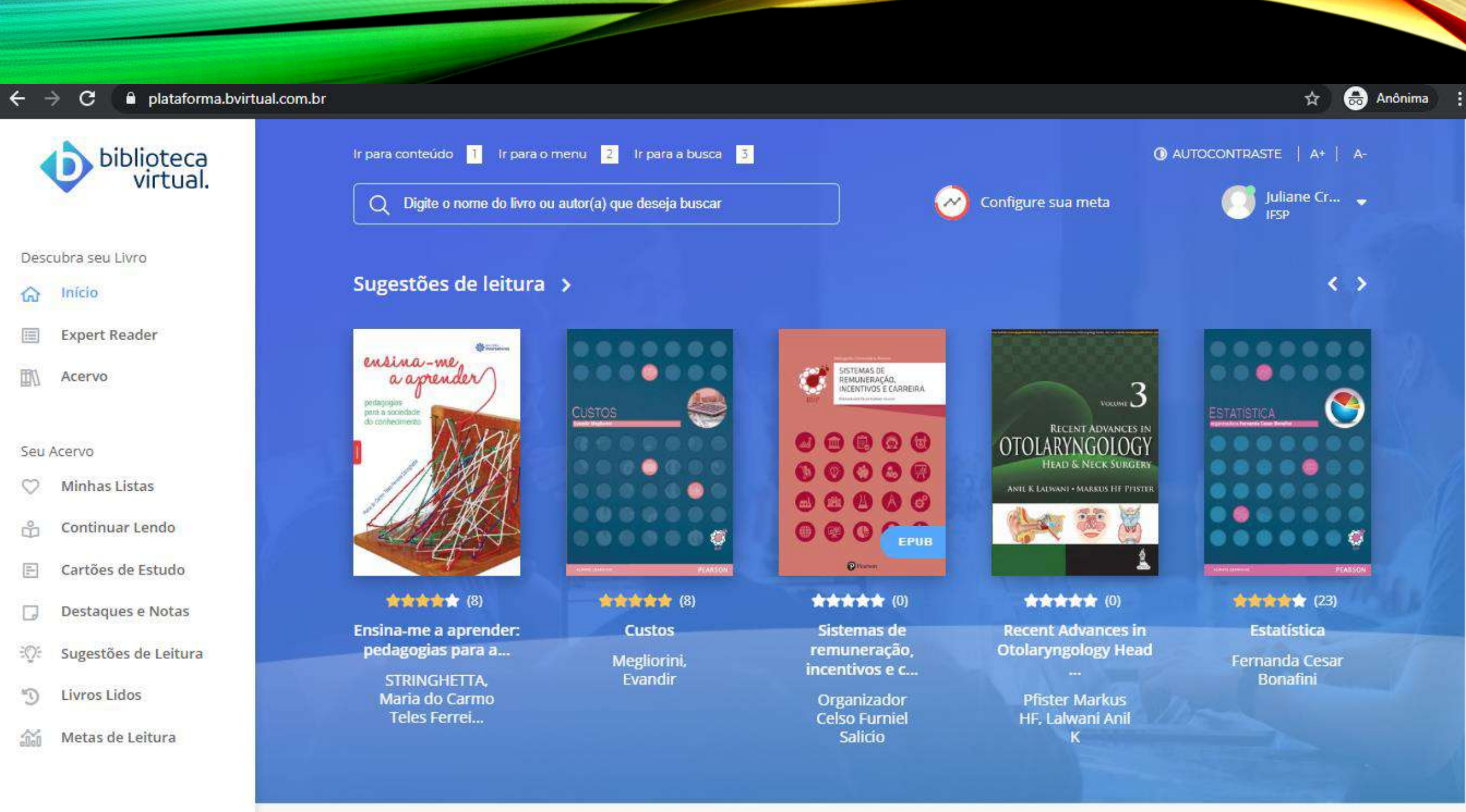

Informações complementares: https://plataforma.bvirtual.com.br/Manual/Manua I-de-uso\_Usuario\_v2.pdf

REFERÊNCIAS

BIBLIOTECA Virtual Pearson: confira como é fácil. Ilha Solteira: Biblioteca IFSP campus Ilha Solteira, 2020.

Qualquer dúvida entre em contato com a Biblioteca através do e-mail: cbi.piracicaba@ifsp.edu.br